# Care Control February 2021 – Part 2 CC Windows, Pocket & Mobile

## Contents

| Introduction by Matt Luckham                    |
|-------------------------------------------------|
| Systems Versions                                |
| Release Timetable                               |
| Background3                                     |
| Summary of the Changes4                         |
| New Look and Appearance on some screens5        |
| Finalise Payroll Routine7                       |
| Finalisation Process9                           |
| CSG Screen Update 11                            |
| Edit CSG Screen 12                              |
| Service User Screen                             |
| Enhanced Template Rules Sets15                  |
| Enhanced New Service User for Dom Care 18       |
| Check In Alerts                                 |
| Added Alert Support for Managers 21             |
| Support for Extra Fields 22                     |
| Further Changes to Check In Feature on Pocket22 |
| Added Search and Filters on Key Screens23       |
| Default Shift Indicator on Service User24       |
| Shift Overlap Warning                           |
| Journey Time Warning                            |
| Add reason for change on rota changes           |

#### Introduction by Matt Luckham

Our second update in February 2021! This month we have added a number of changes to the Roster System and further support to Payroll. The systems we have updated are CC Windows, Pocket and Mobile.

#### Systems Versions

After this update you need to be using CC Windows 3.41, CC Pocket 2.17 and CC Mobile 4.48.

## Release Timetable

We are planning on updating your databases on February 25<sup>th</sup>. The new apps will be available shortly after. CC Windows will automatically download.

#### Background

Continuing our work on the new Check In and Payroll functionality, we have added support to Finalise your Payroll in the update. We have also added new checks on forcing reasons for rota changes, checks on journey gaps versus visit gaps for our Dom Care clients and added more support with Pocket and Mobile.

You will also notice we have snazzed up the screens within CC Windows. I hope you like them!

## Summary of the Changes

The following is a list of the changes included in this release: -

- New Look and Appearance on some screens
- Finalise Payroll Routine
- CSG Screens Updated
- Enhanced Template Rules Sets
- Enhanced New Service User for Dom Care
- Check In Alerts
- Added Alert Support for Managers
- Support for Extra Fields
- Further Changes to Check In Feature on Pocket
- Added Search and Filters on Key Screens
- Default Shift Indicator on Service User
- Shift Overlap Warning
- Journey Time Warning
- Add reason for change on rota changes
- Service User Leaver Update
- Client Absence Updated
- Bug Fixes

#### New Look and Appearance on some screens

You will notice that some of the screens with CC Windows have had a bit of "snazzing". This is to bring this older system more in line with our other Apps: -

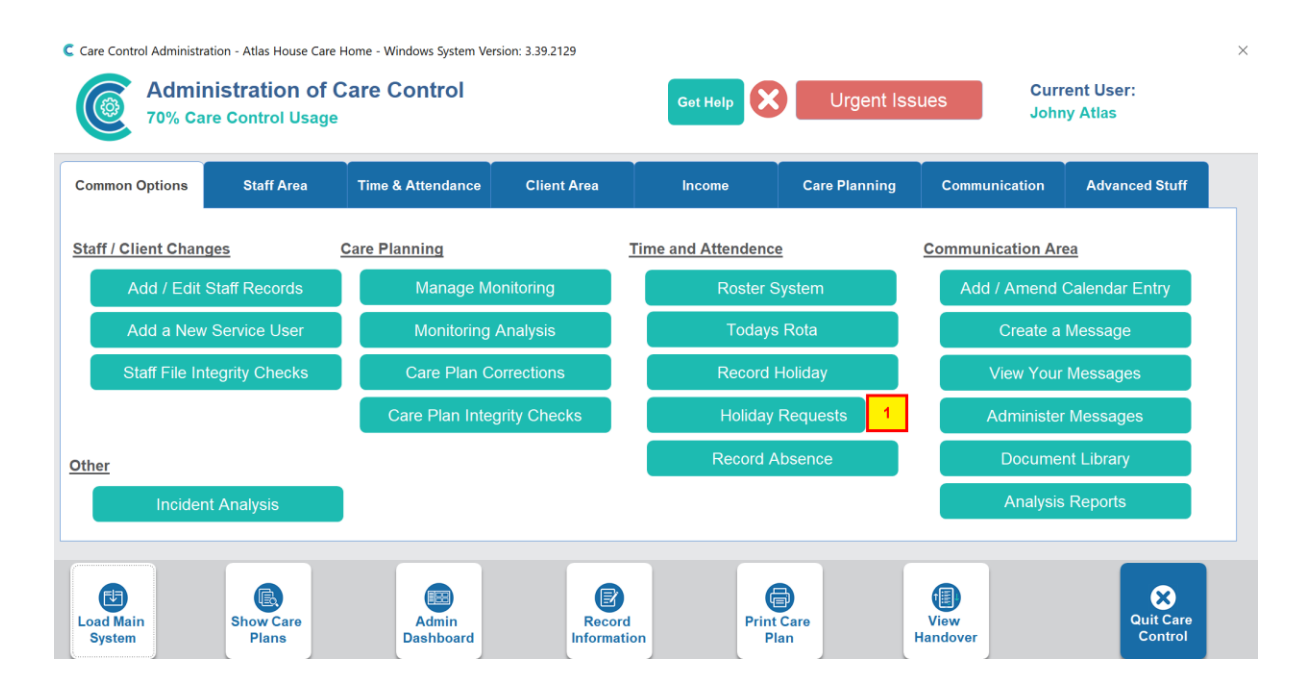

| Care Control Administration - Atlas | House Care Home - Windows System Version: 3.39.2129                                                                                                    | - B                                                                                                    |
|-------------------------------------|----------------------------------------------------------------------------------------------------|----------------------------------------------------------------------------------------------------|
| Administrati                        | on of Care Control<br>ol Usage                                                                                                    | Current User:<br>Johny Atlas Cot Help                                                                                                    |
| Adding Staff or Service User        |                                                                                                    |                                                                                                    |
| Add / Edit Staff Records            | Load Full Show Care Add a Care Record Information                                                                                                    | Print Care<br>Plan<br>Handover<br>Control                                                                                                    |
| Add a New Service User              |                                                                                                    |                                                                                                    |
| Care Planning                       | Home Status as at - 24/02/2021 12:58:14 View Status                                                                                                    |                                                                                                    |
| Manage Monitoring                   |                                                                                                    | Your Calendar for the next Two Weeks View Calendar                                                                                                    |
| Monitoring Analysis                 |                                                                                                    | Today                                                                                                    |
| Care Plan Corrections               | Sign In Allocation Service User Other Alerts                                                                                                    | (All Day)Birthday                                                                                                    |
| Care Plan Integrity Checks          | Status Status Tasks Tasks Status                                                                                                    | Mrs Bonnie Hinnerk Birthday Today                                                                                                    |
| Time & Attendence                   | Usure to Course Nant 31 Deve                                                                                                    | Tedu                                                                                                    |
| Roster System                       | Hours to Cover - Next 21 Days View Todays Rota                                                                                                    | 08:00 - 11:00 Chiropodist                                                                                                    |
| Todays Rota                         | 24th         25th         26th         27th         28th         1st         2nd           6 hrs         8 hrs         5 hrs         8 hrs         8 hrs         0 hrs         6 hrs                                                                        | test event                                                                                                    |
| Record Holiday                      | and Ath 5th 6th 7th 9th Oth                                                                                                    | Tomorrow                                                                                                    |
| Record Absence                      | 6 hrs 8 hrs 0 hrs 0 hrs 0 hrs 11 hrs 8 hrs                                                                                                    | (All Day) Domestic Task                                                                                                    |
| Communication Area                  |                                                                                                    | Alexandra a 10 Berna la bela de la companya de la companya |
| Amend Calendar Entry                | 10th 11th 12th 13th 14th 15th 16th<br>6 hrs 7 hrs 20 hrs 18 hrs 18 hrs 6 hrs 8 hrs                                                                                                    | Previous 30 Days of Incidents View Incidents                                                                                                    |
| Consta e Manager                    |                                                                                                    | 1535                                                                                                    |
| Create a Message                    | Your Recent Messages View Your Message                                                                                                    | 09/02 - 10:45<br>Fall in residents bedroom (Mrs Polly Drake - Resident)                                                                                                    |
| View Your Messages                  | For Information                                                                                                    |                                                                                                    |
| Administer Messages                 | Kelly Smith (20/02/2021)                                                                                                    | 1534                                                                                                    |
| Document Library                    | Room 14's ring is in the safe as it keeps falling off her finger in case she askes<br>where it is.                                                                                                    | 03/02 - 13:40<br>A fail after standing at the diging room table () grafts Smith - Staff)                                                                                                    |
| Analysis Reports                    | For Information                                                                                                    | A the differ entries of the design room many (content of the - O(B))                                                                                                    |
| Other Areas                         | Christina Hughes (17/02/2021)                                                                                                    | 1533                                                                                                    |
| Incident Analysis                   | If anyone would like to donate to the residents comfort fund i have put a basket of<br>wotnots in the staffroom to rummage through. cards keyrings etc so i can paint<br>afresh when lockdown ends and have my stall again. Take what you want but il would | 01/02 - 11:10<br>accident in residents bedroom (Mrs Vera Graham - Resident)                                                                                                    |
| Holiday Requests 1                  | For Information                                                                                                    |                                                                                                    |

#### C Business Status...

#### CURRENT OVERALL STATUS

|                  |          | Sign In / Sign Out Analysis              |            |             | Show All Recor |
|------------------|----------|------------------------------------------|------------|-------------|----------------|
| Sign In Status   |          | Staff Working Today                      | Signed In? | Signed Out? | Status         |
|                  | <b>W</b> | Madyson Lee (Bank Care Assistant)        |            |             | ×              |
|                  |          | Madeline Wakefiled (Bank Care Assistant) |            |             | ×              |
| Shift Allocation |          | Dave West (Care Manager)                 |            |             | ×              |
|                  |          | Jean Smith (Cook)                        |            |             | ×              |
| ice User Tasks   |          | Debbie Thomas (Activities Co-Ordinator)  |            |             | ×              |
|                  | <b>W</b> | Joan James (Domestic)                    |            |             | ×              |
| Other Tasks      |          | Vanessa Thomas (Care Assistant)          |            |             | ×              |
|                  |          | Claire Thomas (Care Assistant)           |            |             | ×              |
|                  |          | Laura Atlas (Care Manager)               |            |             | ×              |
| Alerts           |          | Johny Atlas (Managing Partner)           |            |             | ×              |

| C Care Plan Integrity Checks                                         |                                      |   |                |       |            |                                                         | × |
|----------------------------------------------------------------------|--------------------------------------|---|----------------|-------|------------|---------------------------------------------------------|---|
| Filter Your Results Set<br>Select Service User: (All Records)        |                                      | ~ | Select CSG:    | (A    | All Record | Is)                                                     |   |
| Service User                                                         | <u>Care Plan Area</u>                |   | What to onow?. | Issue | e Level    | Issue Detail                                            | - |
| First Floor 15 - Polly Drake                                         | Activities<br>No Activities Recorded |   |                | 8     | ×          | No activities have been recorded in the last /<br>days. |   |
| Ground Floor 4 - Bonnie Hinnerk                                      | Care Notes                           |   |                | (     |            | No care note record for this service user in 24 hours.  |   |
| Ground Floor 5 - Doreen Hache                                        | Care Notes                           |   |                | (     | )          | No care note record for this service user in 24 hours.  |   |
| Ground Floor 6 - Issabel Jackson                                     | Care Notes                           |   |                | (     | )          | No care note record for this service user in 24 hours.  |   |
| Ground Floor 6 - Issabel Jackson<br>Record: I 4 1 of 126 + H M T Unf | Care Notes<br>iltered Search         |   |                | -     | •          | No care note record for this service user in 48         | - |
| Get Help                                                             |                                      |   |                |       |            | Print Report                                            |   |

# Finalise Payroll Routine

We have added support so you can now "Finalise" your payroll. You do this from the Draft Payroll Report. If you run the new Beta Payroll: -

| C Care Control Administration - Atlas House Care<br>Administration of C                                                                                                    | Home - Windows System Vers Care Control                                                                                                    | ion: 3.39.2129        | Get Help              | Urgent                | Issues           | Current User:        |
|----------------------------------------------------------------------------------------------------|----------------------------------------------------------------------------------------------------|-----------------------|-----------------------|-----------------------|------------------|----------------------|
| 70% Care Control Usage                                                                                                    |                                                                                                    |                       |                       |                       |                  | Jonny Atlas          |
| Common Options Staff Area                                                                                                    | Time & Attendance                                                                                                    | Client Area           | Income                | Care Planning         | Communicat       | ion Advanced Stuff   |
| Time and Attendance                                                                                                    | Absences                                                                                                    | Ŀ                     | lolidays              |                       | Payroll          |                      |
| Roster System                                                                                                    | Record Ab                                                                                                    | osence                | Record                | Holiday               | L                | pad Payroll          |
| Todays Rota                                                                                                    | Historic Ab                                                                                                    | sences                | Holiday Re            | quests 1              | View F           | Payroll Calendar     |
| <u>Biometrics</u>                                                                                                    | Bradford Facto                                                                                                    | or Analysis           | View Staff Me         | ember Holiday         | Mana             | ge Timesheets        |
| CC Biometric                                                                                                    |                                                                                                    |                       | Holiday Year          | r Issues              | Mana             | ige Pay Rates        |
| BETA New Payroll - Try                                                                                                    | BETA Work Re                                                                                                    | cords - Try           | View Holid            | lay Planner           | Show Sign        | In / Sign Out Times  |
| Load Main<br>System                                                                                                    | Admin<br>Dashboard                                                                                                    | Record<br>Information | Prin                  | nt Care<br>Plan       | View<br>Handover | Quit Care<br>Control |
| Manager Filter: All Managers                                                                                                    |                                                                                                    |                       |                       |                       |                  |                      |
| Payroll Period: January 2021<br>Payroll Cost: £44,161<br>Outstanding Issues:                                                                                                    | 1<br>+13.3%<br>152                                                                                                    | Resolved              | Issues:               | Show Deta             | il<br>View       |                      |
| Payroll Period: January 2021<br>Payroll Cost: £44,161<br>Outstanding Issues:<br>Potential Adjustment:                                                                                                    | 1<br>+13.3%<br>152<br>£ -4,812<br>isplay Staff Issues                                                                                                    | Resolved<br>Actual Ac | Issues:<br>ljustment: | Show Deta<br>0<br>£ 0 | il<br>View       |                      |
| Payroll Period: January 2021<br>Payroll Cost: £44,161<br>Outstanding Issues:<br>Potential Adjustment:<br>Display System Issues Di<br>01/01/2021 [Lois Smith (Cock)<br>Sign In / Sign Out Issues No Sign Out for Shift                                                                                                    | 1<br>+13.3%<br>152<br>£ -4,812<br>isplay Staff Issues<br>t -8.00 →                                                                                                    | Resolved<br>Actual Ac | Issues:<br>ljustment: | Show Deta<br>0<br>£ 0 | il<br>View       |                      |
| Payroll Period: January 2021<br>Payroll Cost: £44,161<br>Outstanding Issues:<br>Potential Adjustment:<br>Display System Issues Di<br>01/01/2021 Lois Smith (Cook)<br>Sign In / Sign Out Issues No Sign Out for Shift<br>01/01/2021 Dave West (Care Manager)<br>Sign In / Sign Out Issues No Sign Out for Shift                                                                                                    | 1<br>+13.3%<br>152<br>£ -4,812<br>isplay Staff Issues<br>t -€153.60 →<br>t -€135.00 →                                                                                                    | Resolved<br>Actual Ac | Issues:<br>ljustment: | Show Deta<br>0<br>£ 0 | il<br>View       |                      |
| Payroll Period: January 2021<br>Payroll Cost: £44,161<br>Outstanding Issues:<br>Potential Adjustment:<br>Display System Issues Di<br>01/01/2021 Lois Smith (Cook)<br>Sign In / Sign Out Issues No Sign Out for Shift<br>01/01/2021 Dave West (Care Manager)<br>Sign In / Sign Out Issues No Sign Out for Shift<br>25/12/2020 Kelly Smith (Care Manager)<br>Sign In / Sign Out Issues No Sign Out for Shift                                                                                                    | 1<br>+13.3%<br>152<br>£ -4,812<br>isplay Staff Issues<br>t -6.00 →<br>t -6135.00 →<br>t -6135.00 →                                                                                                    | Resolved<br>Actual Ac | Issues:<br>ljustment: | Show Deta<br>0<br>£ 0 | il<br>View       |                      |
| Payroll Period: January 2021<br>Payroll Cost: £44,161<br>Outstanding Issues:<br>Potential Adjustment:<br>Display System Issues Di<br>01/01/2021 Lois Smith (Cock)<br>Sign In / Sign Out Issues No Sign Out for Shift<br>01/01/2021 Dave West (Care Manager)<br>Sign In / Sign Out Issues No Sign Out for Shift<br>25/12/2020 Kelly Smith (Care Manager)<br>Sign In / Sign Out Issues No Sign Out for Shift<br>01/01/2021 Kelly Smith (Care Manager)<br>Sign In / Sign Out Seves No Sign Out for Shift                                                                                                    | 1<br>+13.3%<br>152<br>£ -4,812<br>isplay Staff Issues<br>t -6.00 →<br>t -6135.00 →<br>t -6135.00 →                                                                                                    | Resolved<br>Actual Ac | Issues:<br>ljustment: | Show Deta<br>0<br>£ 0 | il<br>View       |                      |
| Payroll Period: January 2021<br>Payroll Cost: £44,161<br>Outstanding Issues:<br>Potential Adjustment:<br>Display System Issues Di<br>01/01/2021 Lois Smith (Cock)<br>Sign In / Sign Out Issues No Sign Out for Shift<br>01/01/2021 Dave West (Care Manager)<br>Sign In / Sign Out Issues No Sign Out for Shift<br>25/12/2020 Keily Smith (Care Manager)<br>Sign In / Sign Out Issues No Sign Out for Shift<br>01/01/2021 Keily Smith (Care Manager)<br>Sign In / Sign Out Issues No Sign Out for Shift<br>01/01/2021 Keily Smith (Care Manager)<br>Sign In / Sign Out Issues No Sign Out for Shift<br>01/01/2021 Keily Smith (Care Manager)<br>Sign In / Sign Out Issues No Sign Out for Shift<br>01/01/2021 Debble Thomas (Activities Co-Ordin<br>Sign In / Sign Out Issues No Sign Out for Shift                                                                                                    | 1<br>+13.3%<br>152<br>£ -4,812<br>isplay Staff Issues<br>t -8.00 →<br>t -6.00 →<br>t -6.00 →<br>t -6.00 →<br>t -6.00 →<br>t -6.00 →<br>t -6.00 →<br>t -6.00 →<br>t -6.00 →<br>t -6.00 →<br>t -6.00 →<br>t -6.00 →<br>t -6.00 →                                                                                                    | Resolved<br>Actual Ac | Issues:<br>ljustment: | Show Deta<br>0<br>£ 0 | il<br>View       |                      |
| Payroll Period: January 2021<br>Payroll Cost: £44,161<br>Outstanding Issues:<br>Potential Adjustment:<br>Display System Issues Di<br>01/01/2021 Lois Smith (Cook)<br>Sign In / Sign Out Issues No Sign Out for Shift<br>01/01/2021 Dave West (Care Manager)<br>Sign In / Sign Out Issues No Sign Out for Shift<br>01/01/2021 Kelly Smith (Care Manager)<br>Sign In / Sign Out Issues No Sign Out for Shift<br>01/01/2021 Kelly Smith (Care Manager)<br>Sign In / Sign Out Issues No Sign Out for Shift<br>01/01/2021 Kelly Smith (Care Manager)<br>Sign In / Sign Out Issues No Sign Out for Shift<br>01/01/2021 Debble Thomas (Activities Co-Ordi<br>Sign In / Sign Out Issues No Sign Out for Shift<br>01/01/2021 Gail James (Care Assistant)<br>Sign In / Sign Out Issue Sho Sign Out for Shift                                                                                                    | 1<br>+13.3%<br>152<br>£ -4,812<br>isplay Staff Issues<br>t -6.00 →<br>t -6.00 →<br>t -6.00 →<br>t -6.00 →<br>t -6.00 →<br>t -6.00 →<br>t -6.00 →<br>t -6.00 →<br>t -6.00 →<br>t -6.00 →<br>t -6.00 →                                                                                                    | Resolved<br>Actual Ac | Issues:<br>ljustment: | Show Deta<br>0<br>£ 0 | il<br>View       |                      |
| Payroll Period: January 2021<br>Payroll Cost: £44,161<br>Outstanding Issues:<br>Potential Adjustment:<br>Display System Issues Di<br>01/01/2024 Lois Smith (Cook)<br>Sign In / Sign Out Issues No Sign Out for Shift<br>01/01/2021 Dave West (Care Manager)<br>Sign In / Sign Out Issues No Sign Out for Shift<br>01/01/2021 Kelly Smith (Care Manager)<br>Sign In / Sign Out Issues No Sign Out for Shift<br>01/01/2021 Kelly Smith (Care Manager)<br>Sign In / Sign Out Issues No Sign Out for Shift<br>01/01/2021 Debble Thomas (Activities Co-Ordi<br>Sign In / Sign Out Issues No Sign Out for Shift<br>01/01/2021 Debble Thomas (Activities Co-Ordi<br>Sign In / Sign Out Issues No Sign Out for Shift<br>01/01/2021 Gail James (Care Assistant)<br>Sign In / Sign Out Issues No Sign Out for Shift<br>01/01/2021 Laura Atlas (Care Manager)                                                                                                    | 1<br>+13.3%<br>152<br>£ -4,812<br>isplay Staff Issues<br>t -6.00 →<br>t -6135.00 →<br>t -6135.00 →<br>t -6135.00 →<br>t -6135.00 →<br>t -6135.00 →<br>t -6135.00 →<br>t -6135.00 →                                                                                                    | Resolved<br>Actual Ac | lssues:<br>ljustment: | Show Deta<br>0<br>£ 0 | il<br>View       |                      |
| Payroll Period: January 2021<br>Payroll Cost: £44,161<br>Outstanding Issues:<br>Potential Adjustment:<br>Display System Issues Di<br>01/01/2021 Lois Smith (Cook)<br>Sign In / Sign Out Issues No Sign Out for Shift<br>01/01/2021 Dave West (Care Manager)<br>Sign In / Sign Out Issues No Sign Out for Shift<br>01/01/2021 Kelly Smith (Care Manager)<br>Sign In / Sign Out Issues No Sign Out for Shift<br>01/01/2021 Kelly Smith (Care Manager)<br>Sign In / Sign Out Issues No Sign Out for Shift<br>01/01/2021 Kelly Smith (Care Manager)<br>Sign In / Sign Out Issues No Sign Out for Shift<br>01/01/2021 Debbie Thomas (Activities Co-Ordi<br>Sign In / Sign Out Issues No Sign Out for Shift<br>01/01/2021 Gail James (Care Assistant)<br>Sign In / Sign Out Issues No Sign Out for Shift<br>04/01/2021 Laura Atlas (Care Manager)<br>Sign In / Sign Out Issues No Sign Out for Shift<br>04/01/2021 Laura Atlas (Care Manager)<br>Sign In / Sign Out Issues No Sign Out for Shift<br>12/01/2021 Laura Atlas (Care Manager)                                                                                                    | 1<br>+13.3%<br>152<br>£ -4,812<br>isplay Staff Issues<br>t -6.00 →<br>t -6.00 →<br>t -6.135.00 →<br>t -6.135.00 →<br>t -6.25 →<br>t -6.15.00 →<br>t -6.25 →<br>t -6.100 →<br>t -6.25 →<br>t -6.100 →<br>t -6.25 →<br>t -6.25 →<br>t -6.25 →<br>t -6.25 →<br>t -6.25 →<br>t -6.25 →<br>t -6.25 →<br>t -6.25 →<br>t -6.25 →<br>t -6.25 →<br>t -6.20 →                                                                                                    | Resolved<br>Actual Ac | lssues:<br>ljustment: | Show Deta<br>0<br>£ 0 | il<br>View       |                      |
| Payroll Period: January 2021<br>Payroll Cost: £44,161<br>Outstanding Issues:<br>Potential Adjustment:<br>Display System Issues Di<br>01/01/2021 Lois Smith (Cook)<br>Sign In / Sign Out Issues No Sign Out for Shift<br>01/01/2021 Dave West (Care Manager)<br>Sign In / Sign Out Issues No Sign Out for Shift<br>25/12/2020 Kelly Smith (Care Manager)<br>Sign In / Sign Out Issues No Sign Out for Shift<br>01/01/2021 Kelly Smith (Care Manager)<br>Sign In / Sign Out Issues No Sign Out for Shift<br>01/01/2021 Kelly Smith (Care Manager)<br>Sign In / Sign Out Issues No Sign Out for Shift<br>01/01/2021 Debbie Thomas (Activities Co-Ordi<br>Sign In / Sign Out Issues No Sign Out for Shift<br>01/01/2021 Debbie Thomas (Activities Co-Ordi<br>Sign In / Sign Out Issues No Sign Out for Shift<br>01/01/2021 Laura Atlas (Care Manager)<br>Sign In / Sign Out Issues No Sign Out for Shift<br>12/01/2021 Laura Atlas (Care Manager)<br>Sign In / Sign Out Issues No Sign Out for Shift<br>12/101/2021 Laura Atlas (Care Manager)<br>Sign In / Sign Out Issues No Sign Out for Shift<br>12/101/2021 Laura Atlas (Care Manager)<br>Sign In / Sign Out Issues No Sign Out for Shift<br>12/101/2021 Laura Atlas (Care Manager)<br>Sign In / Sign Out Issues No Sign Out for Shift                                                                                                    | 1<br>+13.3%<br>152<br>£ -4,812<br>isplay Staff Issues<br>                                                                                                    | Resolved<br>Actual Ac | lssues:<br>ljustment: | Show Deta<br>0<br>£ 0 | il<br>View       |                      |
| Payroll Period: January 2021<br>Payroll Cost: £44,161<br>Outstanding Issues:<br>Potential Adjustment:<br>Display System Issues Di<br>01/01/2021 Lois Smith (Cook)<br>Sign In / Sign Out Issues No Sign Out for Shift<br>01/01/2021 Dave West (Care Manager)<br>Sign In / Sign Out Issues No Sign Out for Shift<br>01/01/2021 Kelly Smith (Care Manager)<br>Sign In / Sign Out Issues No Sign Out for Shift<br>01/01/2021 Kelly Smith (Care Manager)<br>Sign In / Sign Out Issues No Sign Out for Shift<br>01/01/2021 Kelly Smith (Care Manager)<br>Sign In / Sign Out Issues No Sign Out for Shift<br>01/01/2021 Kelly Smith (Care Manager)<br>Sign In / Sign Out Issues No Sign Out for Shift<br>01/01/2021 Debib Thomas (Activities Co-Ordin<br>Sign In / Sign Out Issues No Sign Out for Shift<br>01/01/2021 Laura Atlas (Care Assistant)<br>Sign In / Sign Out Issues No Sign Out for Shift<br>12/01/2021 Laura Atlas (Care Manager)<br>Sign In / Sign Out Issues No Sign Out for Shift<br>12/01/2021 Laura Atlas (Care Manager)<br>Sign In / Sign Out Issues No Sign Out for Shift<br>12/01/2021 Anastacia Low (Care Manager)<br>Sign In / Sign Out Issues No Sign Out for Shift<br>12/01/2021 Anastacia Low (Care Manager)<br>Sign In / Sign Out Issues No Sign Out for Shift<br>12/01/2021 Naomi Maraden (Care Assistant)                                                                                                    | 1<br>+13.3%<br>152<br>£ -4,812<br>isplay Staff Issues<br>-8.00 →<br>t -4,812<br>t -6.00 →<br>t -6.00 →                                                                                                    | Resolved<br>Actual Ac | Issues:<br>ljustment: | Show Deta<br>0<br>£ 0 | il<br>View       |                      |
| Payroll Period: January 2021 Payroll Cost: £44,161 Outstanding Issues: Potential Adjustment: Display System Issues Di 01/01/2021 Lois Smith (Cook) Sign In / Sign Out Issues No Sign Out for Shift 01/01/2021 Kelly Smith (Care Manager) Sign In / Sign Out Issues No Sign Out for Shift 01/01/2021 Kelly Smith (Care Manager) Sign In / Sign Out Issues No Sign Out for Shift 01/01/2021 Kelly Smith (Care Manager) Sign In / Sign Out Issues No Sign Out for Shift 01/01/2021 Call Sames No Sign Out for Shift 01/01/2021 Call Sames No Sign Out for Shift 01/01/2021 Call Sames No Sign Out for Shift 01/01/2021 Call Sames No Sign Out for Shift 01/01/2021 Call Sames No Sign Out for Shift 01/01/2021 Call Sames No Sign Out for Shift 01/01/2021 Call Sames No Sign Out for Shift 01/01/2021 Call Sames No Sign Out for Shift 01/01/2021 Laura Atlas (Care Manager) Sign In / Sign Out Issues No Sign Out for Shift 02/01/2021 Laura Atlas (Care Manager) Sign In / Sign Out Issues No Sign Out for Shift 12/01/2021 Laura Atlas (Care Manager) Sign In / Sign Out Issues No Sign Out for Shift 12/01/2021 Laura Atlas (Care Manager) Sign In / Sign Out Issues No Sign Out for Shift 12/01/2021 Laura Atlas (Care Manager) Sign In / Sign Out Issues No Sign Out for Shift 12/01/2021 Laura Atlas (Care Manager) Sign In / Sign Out Issues No Sign Out for Shift 12/01/2021 Laura Atlas (Care Manager) Sign In / Sign Out Issues No Sign Out for Shift 12/01/2021 Naomi Marsden (Care Assistant) Sign In / Sign Out Issues No Sign Out for Shift 11/01/2021 Naomi Marsden (Care Assistant) Sign In / Sign Out Issues No Sign Out for Shift 11/01/2021 Naomi Marsden (Care Assistant) Sign In / Sign Out Issues No Sign Out for Shift 11/01/2021 Naomi Marsden (Care Assistant) Sign In / Sign Out Issues No Sign Out for Shift 11/01/2021 Naomi Marsden (Care Assistant) Sign In / Sign Out Issues No Sign Out for Shift 11/01/2021 Naomi Marsden (Care Assistant) Sign In / Sign Out Issues No Sign Out for Shift 11/01/2021 Naomi Marsden (Care Assistant) Sign In / Sign Out Issues No Sign Out for Shift 11/01/202 | 1<br>+13.3%<br>152<br>£ -4,812<br>isplay Staff Issues<br>-8.00 →<br>-8.00 →<br>-8.00 →<br>-8.00 →<br>-8.00 →<br>-8.00 →<br>1 -6.00 →<br>1 -6.00 → | Resolved<br>Actual Ac | lssues:<br>ljustment: | Show Deta<br>0<br>£ 0 | il<br>View       |                      |

On the finalised report you can press the Finalise button: -

| Draft Payroll Report   |               |                             |                 |             |               |             |           |              |               | _           |       |
|------------------------|---------------|-----------------------------|-----------------|-------------|---------------|-------------|-----------|--------------|---------------|-------------|-------|
| raft Payroll Report fo | or January 20 | 21                          |                 | Include / E | xclude Hours  | on Report   | Export Da | ita Ch       | ange Grouping | Finalise Pa | ayrol |
| Daving Hillingh Tiple  | FirstName     | Current                     | Dala            | NUM         | Is Deline and | Total House | Total Day |              | Desis Dev     | Christman   | Chan  |
|                        | Firstivame    | <ul> <li>Surname</li> </ul> | Kole            | WKE4018ED   | Isprimary •   | 117         | 1205 42   | asic Hours + | _Basic Pay +  | 120 0       |       |
| 12 Mrs                 | Laura         | Atlac                       | Care Managor    | VM26E000C   | True          | 194 5       | 2547.9    | 103          | 2022.4        | 214.4       |       |
| 14 Mrs                 | Lorna         | Atlas                       | Care Assistant  | IF190596A   | True          | 178 5       | 2124 /    | 157          | 1648 5        | 214.4       |       |
| 15 Mrs                 | lim           | Simons                      | Care Assistant  | NE9925298   | True          | 100         | 021       | 157          | 1040.5        | 504.5       |       |
| 46 Mr                  | Olga          | Smith                       | Domestic        | IH503361B   | True          | 100         | 1422.2    | 39           | 456.3         | 117         |       |
| 46 Mr                  | Cathy         | lenkins                     | Maintenance     |             | False         | 48          | 561.6     | 48           | 561.6         | 11/         |       |
| 63 Mrs                 | Vanessa       | Thomas                      | Care Assistant  | 7R184434B   | True          | 115         | 1196      | 100          | 920           | 276         |       |
| 69 Mr                  | Loretta       | Smith                       | Domestic        | NZ054356C   | True          | 118         | 1144.89   | 82           | 721.6         | 88          |       |
| 79 Miss                | Regina        | Thomas                      | Care Assistant( | JR900479D   | True          | 66          | 732.66    | 29           | 278.4         | 128.4       |       |
| 84 Mrs                 | Kelly         | Smith                       | Care Manager    | JH652545B   | True          | 170.5       | 2085.08   | 113.5        | 1276.88       | 135         |       |
| 94 Mr                  | Stacy         | Atlas                       | Registered Ma   | JL781263D   | True          | 12          | 2988.67   | 0            | 2820          |             |       |
| 102 Mrs                | Clara         | Smith                       | Care Assistant  | YW142764C   | True          | 62.64       | 664.82    | 43           | 395.6         | 110.4       |       |
| 102 Mrs                | Gladys        | Hughes                      | Cook            |             | False         | 133.75      | 1365.6    | 125.25       | 1202.4        | 163.2       |       |
| 105 Mrs                | Debbie        | Thomas                      | Activities Co-O | JE221606C   | True          | 134.25      | 1323.88   | 125          | 1150          | 36.8        |       |
| 117 Mrs                | Kim           | Smith                       | Care Assistant  | JM266173B   | True          | 11          | 202.4     | 0            |               | 202.4       |       |
| 118 Ms                 | Cindy         | Jones                       | Care Assistant  | YW214914C   | True          | 88.64       | 870.11    | 78.5         | 722.2         | 110.4       |       |
| 124 Miss               | Joan          | James                       | Domestic        | JW233253B   | True          | 123         | 1144.15   | 98           | 862.4         | 105.6       |       |
| 131 Mrs                | Dawn          | Harris                      | Care Assistant  | NW247437B   | True          | 67.5        | 700.18    | 20.5         | 188.6         | 147.2       |       |
| 134 Miss               | Gail          | James                       | Care Assistant  | PG914768A   | True          | 58.5        | 622.66    | 47.5         | 437           | 73.6        |       |
| 137 Miss               | Annie         | Thomas                      | Care Assistant  | SS090713B   | True          | 115         | 1062.52   | 109          | 1002.8        |             |       |
| 141 Miss               | Tina          | Jenkins                     | Bank Care Assis | PC170936A   | True          | 27.5        | 253       | 27.5         | 253           |             |       |
| 142 Mr                 | Lois          | Smith                       | Cook            | SC396127D   | True          | 58          | 625.75    | 49           | 470.4         |             |       |
| 144 Mrs                | Ruby          | Hughes                      | Care Assistant  | NY047794A   | True          | 156.74      | 1599.36   | 106          | 975.2         | 110.4       |       |
| 147 Mr                 | Daphne        | Marsden                     | Care Assistant  | YT001389D   | True          | 117         | 1165.28   | 16           | 147.2         |             |       |
| 150 Mrc                | Christina     | Hughor                      | Care Accistant  | NEOROGRAD   | True          | 152.5       | 1/100 71  | 144          | 122/1 0       | 100         | _     |

You will see this message when the Finalisation Process has completed: -

| mk 👻  | Title | - FirstName | Surname -          | Role -               | NINumber 👻           | IsPrimary 👻           | Total Hours 👻 | Total Pay 📼 | Basic Hours 👻 |
|-------|-------|-------------|--------------------|----------------------|----------------------|-----------------------|---------------|-------------|---------------|
| 2     | Virs  | Claire      | Thomas             | Care Assistant       | WK540185D            | True                  | 117           | 1205.43     | 103           |
| 12    | Virs  | Laura       | Atlas              | Care Manager         | YM265888C            | True                  | 184.5         | 2547.8      | 151           |
| 14    | Virs  | Lorna       | Atlas              | Care Assistant       | JE190596A            | True                  | 178.5         | 2124.4      | 157           |
| 15    | Virs  | Jim         | Simons             | Care Assistant       | NE992539B            | True                  | 100           | 981         | 0             |
| 46 I  | VIr   | Olga        | Smith              | Domestic             | JH503361B            | True                  | 107           | 1422.2      | 39            |
| 46    | VIr   | Cathy       | Jenkins            | Maintenance          |                      | False                 | 48            | 561.6       | 48            |
| 63 I  | Virs  | Vanessa     | Dermall Circuliand |                      |                      |                       | 115           | 1196        | 100           |
| 69 I  | VIr   | Loretta     | Payroll Finalised  |                      |                      |                       | ^ 118         | 1144.89     | 82            |
| 79 I  | Viss  | Regina      |                    |                      |                      |                       | 66            | 732.66      | 29            |
| 84    | Virs  | Kelly       | Your p             | ayroll has been fina | lised. You can acces | s your finalised payı | roll 170.5    | 2085.08     | 113.5         |
| 94 I  | VIr   | Stacy       | report             | s from the Reports   | and Analysis Area.   |                       | 12            | 2988.67     | 0             |
| 102   | Virs  | Clara       |                    |                      |                      |                       | 62.64         | 664.82      | 43            |
| 102   | Virs  | Gladys      |                    |                      |                      |                       | 133.75        | 1365.6      | 125.25        |
| 105   | Virs  | Debbie      |                    |                      |                      | ОК                    | 134.25        | 1323.88     | 125           |
| 117   | Virs  | Kim         |                    |                      |                      |                       | 11            | 202.4       | 0             |
| 118   | Vls   | Cindy       | Jones              | Care Assistant       | YW214914C            | True                  | 88.64         | 870.11      | 78.5          |
| 124 I | Viss  | Joan        | James              | Domestic             | JW233253B            | True                  | 123           | 1144.15     | 98            |
| 131   | Virs  | Dawn        | Harris             | Care Assistant       | NW247437B            | True                  | 67.5          | 700.18      | 20.5          |
| 134 I | Viss  | Gail        | James              | Care Assistant       | PG914768A            | True                  | 58.5          | 622.66      | 47.5          |
| 137   | Viss  | Annie       | Thomas             | Care Assistant       | SS090713B            | True                  | 115           | 1062.52     | 109           |
| 141   | Viss  | Tina        | Jenkins            | Bank Care Assi       | s PC170936A          | True                  | 27.5          | 253         | 27.5          |
| 1/21  | 10    | Lois        | Smith              | Cook                 | SC206127D            | True                  | EO            | 67E 7E      | 40            |

#### **Finalisation Process**

The finalisation process completes the following steps: -

- 1. Copy the summary payroll data for the period
- 2. Copy the adjustments payroll data for the period
- 3. Copy the issues payroll data for the period
- 4. Copy the holiday payroll data for the period
- 5. Copy the mileage payroll data for the period
- 6. Copy the pension payroll data for the period
- 7. Create Finalised Reports for all of these areas
- 8. Create Finalised Hours Reports
- 9. Remove any Mileage Lookup Errors for the Pay Period
- 10. Close the Pay Period

The reports generated with this process are accessible via the Analysis and Reports area: -

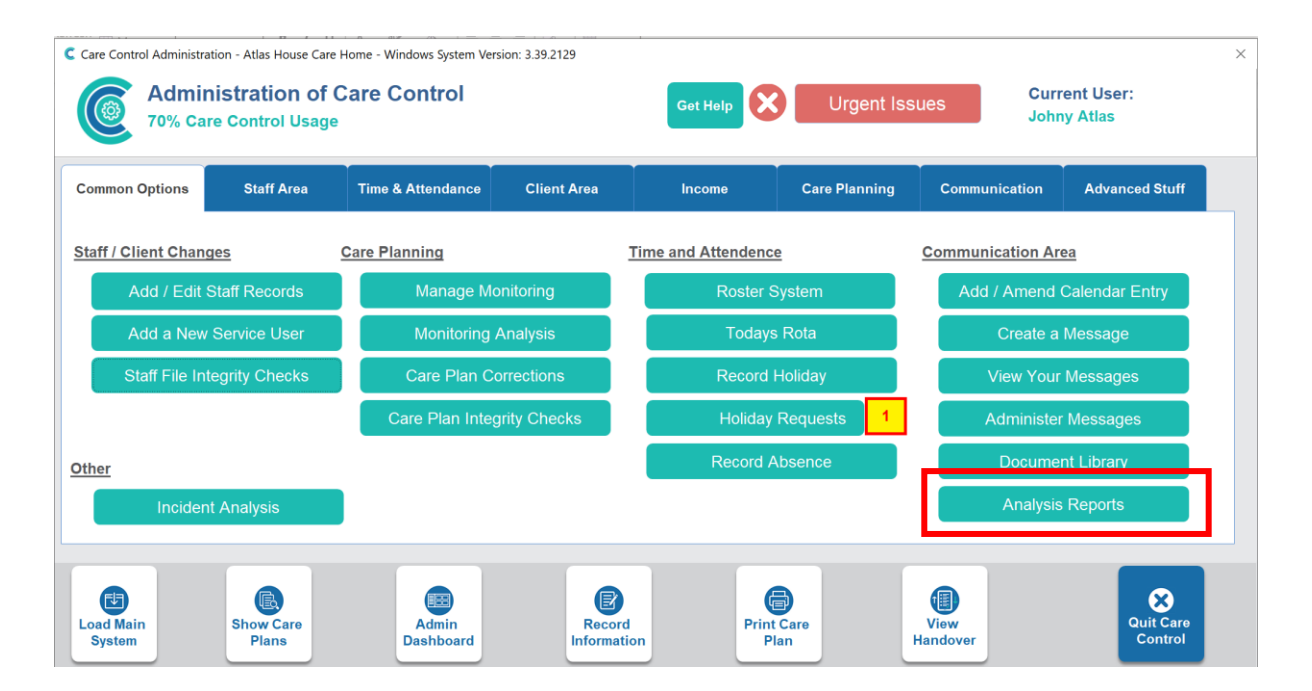

All historical payroll reports are under the report category of "Payroll Historical Reports": -

| C Report Analysis |                          |              |                                                                                                    | ×          |
|-------------------|--------------------------|--------------|----------------------------------------------------------------------------------------------------|------------|
| Report Category:  | Payroll Historic Reports | Report Name: | January 2021 - Adjustments<br>January 2021 - CSG Detail<br>January 2021 - CSG Summary<br>January 2021 - Current Issues<br>January 2021 - Detail<br>January 2021 - Finalised Report<br>January 2021 - Finalised Report<br>January 2021 - Finalised Report - With Hours | Run Report |
|                   |                          |              | January 2021 - Mileage Detail<br>January 2021 - Mileage Summary<br>January 2021 - Pension Payments                                                                                                    |            |
|                   |                          |              |                                                                                                    |            |
|                   |                          |              |                                                                                                    |            |

You will see them listed in Period order.

# CSG Screen Update

The Care Service Group screens have been changed to include more functionality: -

| mmon Options   | Staff Area      | Time & Attendance     | Client Area | Income              | Care Planning | Communication    | Advanced Stuff |
|----------------|-----------------|-----------------------|-------------|---------------------|---------------|------------------|----------------|
| ding / Removin | g Service Users | Care Home Shop        |             | Print Resident Labe | els           | Home Care        |                |
| Add a New      | Service User    | Shop for a Ser        | vice User   | Client Conta        | cts Labels    | Client           | Geo Coding     |
| Record         | a Death         | Manage Shop           | Accounts    | Client Comp         | any Labels    | Check            | k In Analysis  |
| Client is      | s Leaving       | Client Personal Accou | unts        | Other Options       |               | Enquiries / Pre- | Assessments    |
| Reactiva       | te a Client     | Personal Allo         | owance      | Care Servic         | e Groups      | New              | / Enquiries    |
| Record Plan    | ned Absence     | Close PA A            | ccount      | QR Code Ma          | anagement     | Pre-A            | ssessments     |
| View Plann     | ed Absences     |                       |             |                     |               |                  |                |

#### You will notice three tabs: -

| C Care Service Groups |                                   |            |               |            |           | $\times$ |  |  |
|-----------------------|-----------------------------------|------------|---------------|------------|-----------|----------|--|--|
| Caro Soniao Groupo    | Dy Sonico I                       | loor       | Dy Active     | Staff      |           |          |  |  |
| Cale Service Groups   | By Service (                      | JSEI       | By Active     | Stall      |           |          |  |  |
| Active Only           |                                   |            | Deactive Only |            |           |          |  |  |
| CSG                   |                                   | No Serv Us | rs No Staff   | Def Client | Def Staff |          |  |  |
| Buzza 1               |                                   | 1          | 1             | No         | No        |          |  |  |
| Default CSG Group     |                                   | 14         | 58            | Yes        | Yes       |          |  |  |
|                       | Double Click a CSG to see Details |            |               |            |           |          |  |  |

#### Edit CSG Screen

Once you have created a CSG you can "Edit It" by double clicking the CSG Screen: -

| Care Service Groups          | By Service User    | By Act        | ive Staff  |           |
|------------------------------|--------------------|---------------|------------|-----------|
| Active Only                  | C                  | Deactive Only |            |           |
| CSG                          | No Serv l          | Jsrs No Staff | Def Client | Def Staff |
| Buzza 1<br>Default CSG Group | 1<br>14            | 1<br>58       | No<br>Yes  | No<br>Yes |
|                              | Double Click a CSG | to see Det    | ails 🜈     |           |

| C Edit Care Service Group | o       |                |             | × |
|---------------------------|---------|----------------|-------------|---|
| Care Service Group:       | Buzza 1 |                |             |   |
| Post Code:                |         |                | Geocode CSG |   |
| Latitude:                 | 0       |                |             |   |
| Longitude:                | 0       |                | View On Map |   |
| New Client Default:       | No      | Set as Default |             |   |
| New Staff Default:        | No      | Set as Default |             |   |
| Assigned Clients:         | 1       | Change         |             |   |
| Assigned Staff:           | 1       | Change         |             |   |
| Deactivate                |         |                | Save Change | s |

We have added Geocode Support for CSG's. You can Geocode an entry by entering a Post Code and select Geocode CSG.

| C Edit Care Service Group | )         |                |               | ×  |
|---------------------------|-----------|----------------|---------------|----|
| Care Service Group:       | Buzza 1   |                |               |    |
| Post Code:                | PL19 9AG  |                | Geocode CSG   |    |
| Latitude:                 | 50.543247 | 7              |               |    |
| Longitude:                | -4.134717 | ,              | 🖷 View On Map |    |
| New Client Default:       | No        | Set as Default | -             |    |
| New Staff Default:        | No        | Set as Default |               |    |
| Assigned Clients:         | 1         | Change         |               |    |
| Assigned Staff:           | 1         | Change         |               |    |
| Deactivate                |           |                | Save Change   | es |

This information can be used when we compare Check In / Check Out against a CSG Allocation.

#### Service User Screen

| Care Service Groups                                                                                                    | By Service User                      | By Active Staff     |        |
|----------------------------------------------------------------------------------------------------|--------------------------------------|---------------------|--------|
| Search :<br>Jim Simons - Ground Floor 1<br>Amanda Langhorn - Ground<br>Betty Hasel - Ground Floor 3<br>Bonnie Hinnerk - Ground Floo<br>Issabel Jackson - Ground Floo<br>Frank Jones - Ground Floor 7<br>Emma Smith - First Floor 8<br>Eve Gieves - First Floor 9<br>Esther Goulding - First Floor<br>Leah Gallyon - First Floor 11<br>Lisa Dovey - First Floor 12<br>Lorna Daber - First Floor 13<br>Laura Derby - First Floor 14<br>Polly Drake - First Floor 15 | Floor 2<br>or 4<br>r 5<br>or 6<br>10 | Care Service Group: | Update |

On the service user screen you can check and update the CSG for a given Service User. You can search for a Service User using the Search Field.

| Care Service Groups                                                                                                    | By Service User | By Active Staff                    |
|----------------------------------------------------------------------------------------------------|-----------------|------------------------------------|
| Search :                                                                                                    |                 | Assigned Care Service Groups:      |
| Johny Atlas<br>Laura Atlas<br>Stacy Atlas<br>Lorna Atlas<br>Dawn Harris<br>Diana Harris<br>Naomi Henry<br>Ruby Hughes<br>Christina Hughes<br>Joan James<br>Tina Jenkins<br>Geraldine Jones<br>Ellie Jones<br>Cindy Jones<br>Madyson Lee<br>Holly Low<br>Maris Lyons |                 | Remove   Add a Care Service Group: |

Similarly, on the By Active Staff screen you can view which CSG's a staff member is assigned. You can remove and add a CSG on this screen also.

## Enhanced Template Rules Sets

The Template Rules area allows you to quickly create a Roster Rota Template based on a set of rules. We have added more support to this area to make it easier to create a more detailed Template: -

| Care Control Roster |                  |                |                 |                      |                   | $\times$ |
|---------------------|------------------|----------------|-----------------|----------------------|-------------------|----------|
| Care Control F      | Roster           |                |                 | Toda                 | ay - Rota Week: 4 |          |
| Settings            | Rota Issues      | Rota Templates | Active Temp     | olates               |                   | _        |
| Staff Absence       | Folder:          |                | Templates:      | Search:              |                   |          |
|                     | Folder Name      |                | Filter By CSG:  | No Care Service Grou | p ~               |          |
| Record Holiday      | Backed Up Templa | tes            | Only Show Templ | ates I Own           |                   |          |
| Client Absence      | Draft Templates  |                |                 |                      |                   |          |
| Reports             |                  |                |                 |                      |                   |          |
| Patio Sats          |                  |                |                 |                      |                   |          |
|                     |                  |                |                 |                      |                   |          |
|                     |                  |                |                 |                      |                   |          |
| Roster<br>Audit     |                  |                |                 |                      |                   |          |
|                     |                  |                |                 |                      |                   |          |
|                     |                  |                |                 |                      |                   | 1        |
| Agency Workers      | Remove Folder    | Add Folder     |                 | Edit Template        | Add New           |          |
| View Live Rota      |                  |                |                 |                      | Today's Rota      |          |

When you Add a New Template, you have the following options: -

| lew Template Name:                                                            |           |
|-------------------------------------------------------------------------------|-----------|
| Set-up Options                                                                |           |
| ⊖ Blank Template                                                              |           |
| ⊖ Base it on another Template                                                 |           |
| Auto Populate Based on Your Rules     Define the rules, and Care Control will |           |
| populate the information for you.                                             | Set Rules |
| More Options Get Help                                                         | Continue  |

| C Define Template Rule | es   |                                |       |                   |   |        | ×   |
|------------------------|------|--------------------------------|-------|-------------------|---|--------|-----|
| Saved Rules Sets:      |      |                                | ~     |                   |   |        |     |
| Staff Member or Ro     | ole: | Weekday                        | Shift | or Shift Template |   | Number |     |
|                        |      | <ul> <li>(All Days)</li> </ul> | ~     |                   | ~ |        | 0 ~ |

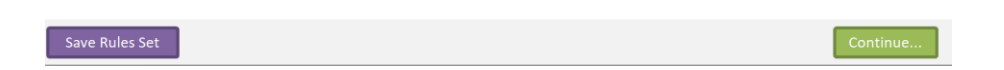

You will see you can now add a Role or a Staff Member and now enter a Shift or select a Shift Template: -

| C Define Template Rules |                                |                                 | ×            |
|-------------------------|--------------------------------|---------------------------------|--------------|
| Saved Rules Sets:       |                                | ×                               |              |
| Staff Member or Role:   | Weekday                        | Shift or Shift Template         | Number       |
| Role:Care Assistant     | <ul> <li>Monday</li> </ul>     | × 08:00 - 16:00                 | × 3 ×        |
| Role:Care Assistant     | <ul> <li>Wednesday</li> </ul>  | × 08:00 - 14:00                 | × 2 ×        |
| Jean Smith (Cook)       | <ul> <li>Monday</li> </ul>     | × 08:00 - 17:00                 | ~ <b>1</b> ~ |
| Jean Smith (Cook)       | <ul> <li>Tuesday</li> </ul>    | <ul><li>08:00 - 17:00</li></ul> | ~ 1 ~        |
| Jean Smith (Cook)       | <ul> <li>Wednesday</li> </ul>  | <ul><li>08:00 - 17:00</li></ul> | ~ 1 ~        |
| Jean Smith (Cook)       | <ul> <li>Thursday</li> </ul>   | <ul><li>08:00 - 17:00</li></ul> | ~ <b>1</b> ~ |
| Jean Smith (Cook)       | <ul> <li>Friday</li> </ul>     | <ul><li>08:00 - 17:00</li></ul> | ~ <b>1</b> ~ |
|                         | <ul> <li>(All Days)</li> </ul> | ×                               | ~ 0 ~        |

| Save Rules Set | Continue |
|----------------|----------|
|----------------|----------|

In the above example we will create a rota template with a mixture of shifts assigned to roles and individual staff members. Note, you can also Save this Rule Set to access again.

| Process: Off        | mplate        |                                              | 🏟 🖻 🗎         | 80            |          | Change Vi  | ew: By Staff M             | lembers                           |                      |
|---------------------|---------------|----------------------------------------------|---------------|---------------|----------|------------|----------------------------|-----------------------------------|----------------------|
| Week No: 1 >>       | Sunday 😡      | Monday 🥥 Tuesday                             | 😧 Wednesday   | Thursday 😡    | Friday 😡 | Saturday 😡 | Your Temp                  | late Statistics                   |                      |
| Smith (Cook)        | 08:00 - 17:00 | Roles for: Co<br>08:00 - 17:00 08:00 - 17:00 | 08:00 - 17:00 | 08:00 - 17:00 |          |            | Care                       | Total Hours by Category           | 144.00               |
| ole: Cook           | 2             | Roles for: Care A                            | ssistant      |               |          |            | Cook                       |                                   | 180.00               |
| ole: Care Assistant | 08:00 - 16:00 | 08:00 - 14:00                                |               |               |          |            | Week 1                     | Total Hours by Week               | 81.00                |
|                     | 08:00 - 16:00 | 08:00 - 14:00                                |               |               |          |            | Week 2                     |                                   | 81.00                |
|                     |               |                                              |               |               |          |            | Week 3                     |                                   | 81.0                 |
|                     | 08:00 - 16:00 |                                              |               |               |          |            | Week 4                     |                                   | 81.0                 |
|                     |               |                                              |               |               |          |            | Care Assistant             | Total Hours by Role               | 144.0                |
|                     |               |                                              |               |               |          |            | Cook                       |                                   | 180.0                |
|                     |               |                                              |               |               |          |            | Week 1                     | ours by Week, by Category<br>Care | 36.0                 |
|                     |               |                                              |               |               |          |            | Week 1                     | Cook                              | 45.                  |
|                     |               |                                              |               |               |          |            | Week 2                     | Care                              | 36.                  |
|                     |               |                                              |               |               |          |            | Week 2                     | Cook                              | 45.0                 |
|                     |               |                                              |               |               |          |            |                            | Gara                              |                      |
|                     |               |                                              |               |               |          |            | Week 3                     | Care                              | 36.0                 |
|                     |               |                                              |               |               |          |            | Week 3<br>Week 3           | Cook                              | 36.0<br>45.0         |
|                     |               |                                              |               |               |          |            | Week 3<br>Week 3<br>Week 4 | Cook<br>Care                      | 36.0<br>45.0<br>36.0 |

#### Enhanced New Service User for Dom Care

We have enhanced the Home Care New Service User Screen. This screen is only showed if you are adding a service user of Type Home Care: -

| C Enter new client details |                       | × |
|----------------------------|-----------------------|---|
| Туре:                      | Home Care 🗸 🗸         |   |
| Title:                     | ×                     |   |
| Forename:                  |                       |   |
| Surname:                   |                       | ] |
| Gender:                    | ×                     |   |
| DOB:                       |                       |   |
| Care Service Group:        | Default CSG Group 🗸 🗸 |   |
| Reference:                 | ×                     |   |
| Reference 2:               | Suffix:               |   |
| Client Address:            |                       |   |
|                            |                       |   |
|                            |                       |   |
| Post Code:                 | Geocode After Save    |   |
| Visit Start Data:          |                       |   |
| Visit Start Date.          |                       |   |
| Visit Template:            | ×                     |   |
| New Template Name:         |                       |   |
| Auto Process On:           |                       |   |
|                            | Add New Client        |   |

Changes include: -

- 1. If you enter a Client Address it is automatically Geocoded.
- 2. You can build a new Roster Template when you add a Service User: -

| C Enter new client details |                              |   | × |
|----------------------------|------------------------------|---|---|
| Туре:                      | Home Care                    | ~ |   |
| Title:                     | ~                            |   |   |
| Forename:                  |                              |   | ] |
| Surname:                   |                              |   |   |
| Gender:                    | ×                            |   |   |
| DOB:                       |                              |   |   |
| Care Service Group:        | Default CSG Group            | × |   |
| Reference:                 | ·                            |   |   |
| Reference 2:               | Suffix:                      |   |   |
| Client Address:            |                              |   |   |
|                            |                              |   |   |
|                            |                              |   |   |
| Post Code:                 | Geocode After Save           |   |   |
| Visit Start Date:          |                              |   |   |
| Visit Template:            |                              | ~ | 1 |
|                            | << Build New Template >>     | ^ |   |
| New Template Name:         | 2021 changes                 |   |   |
| Auto Process On:           | Buzza 1<br>Care Manager Role |   |   |
|                            | Charmain and Jay Starting    |   | ר |

This allows you to create a template at the time that a client is added to your organisation.

#### Check In Alerts

We have added the following Check In / Check Out Alerts: -

| Alert                                       | Description                                                                                   |
|---------------------------------------------|-----------------------------------------------------------------------------------------------|
| Alert me if a Check In is late.             | Alert me if a Check In is late by %minutes% minutes from the planned Check In time.           |
| Alert me if a Check Out is late.            | Alert me if a Check Out is late by %minutes% minutes from the planned Check Out time.         |
| Alert me if a Check Out is early.           | Alert me if a Check Out is early by %minutes% minutes from the planned Check Out time.        |
| Alert me if a Check In is missed.           | Alert me if a Check In is missed. Only include Check Ins that should have been completed with |
| Alert me if a Check In is outside a range.  | Alert me if a Check In is %distance% metres away from the Check In target location.           |
| Alert me if a Check Out is outside a range. | Alert me if a Check Out is %distance% metres away from the Check Out target location.         |

#### Access these Alerts in the normal way: -

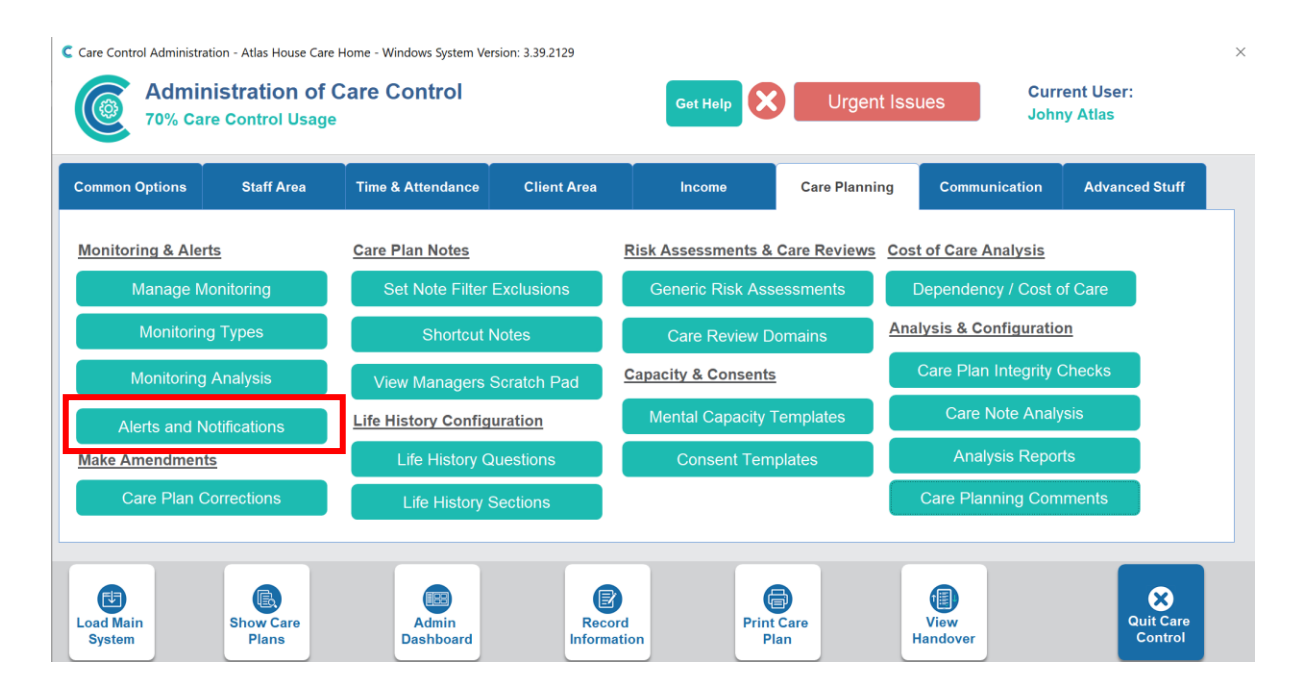

#### Added Alert Support for Managers

Some of the Alerts have a new field that you can tick, so that if the Alert fires, the staff member's manager is notified: -

| C Create / Amend Alert                                                                                              | >                                                                            | < |  |  |  |  |  |
|----------------------------------------------------------------------------------------------------|------------------------------------------------------------------------------|---|--|--|--|--|--|
| Step 1 - Select Your Aler                                                                                           | t Template                                                                   |   |  |  |  |  |  |
| Select Category:                                                                                                    | elect Category: Management                                                   |   |  |  |  |  |  |
| Select Sub Category:                                                                                                | Rota 🗸                                                                       |   |  |  |  |  |  |
| Alert Detail:                                                                                                    | Alert me if a Check In is late.                                              |   |  |  |  |  |  |
| Alert Wording:                                                                                                    | Alert me if a Check In is late by 60 minutes from the planned Check In time. |   |  |  |  |  |  |
| Step 2 - Fill in Alert Para<br>Parameters for this Alert<br>Name Value<br>Minutes 60<br>Step 3 - Who is getting the | Mame: Minutes Your Value: 60 The number of minutes. Update                   |   |  |  |  |  |  |
| Message Group:                                                                                                    | << Please Select >>                                                          |   |  |  |  |  |  |
| Show on Home Status<br>Alert Staff Manager:                                                                         |                                                                              |   |  |  |  |  |  |
|                                                                                                    | Save                                                                         | J |  |  |  |  |  |

In this example we are creating a Check In Alert which will fire if the staff member is 60 minutes late for a Check In. We have ticked the Alert Staff Manager field, which means that the manager of the staff member will be notified.

## Support for Extra Fields

The previous release allowed you to create an extra 5 custom fields and added three new fields on Personal Details for Home Care Service Users: -

| C Your Care Control Settings                                                 |                                              |                   | × |
|------------------------------------------------------------------------------|----------------------------------------------|-------------------|---|
| Configuration Area                                                           | Setting Details                              |                   |   |
| Company Details<br>Key Features<br>This Device<br>Sign In / Sign Out         | Name Custom Field 2:                         | Police Notified   |   |
| Staff Files<br>Care Management<br>Integrity Check Rules<br>Videos and Images | Name Custom Field 4:                         | TEP on File       |   |
| QR Codes<br>Check Lists<br>Allocations                                       | Name Custom Field 5:<br>Name Custom Field 6: | Power of Attorney |   |
| Document Library<br>Security                                                 | Name Custom Field 7:                         |                   |   |
| CC Pocket Settings                                                           | Name Custom Field 8:<br>Name Custom Field 9: |                   |   |
|                                                                              | Name Custom Field 10:                        |                   |   |
|                                                                              | Care Certificate Settings                    |                   |   |
|                                                                              | Care Certificate Assessor:                   | ×                 |   |
|                                                                              | View Help                                    |                   |   |

These fields are not visible on the latest version of Pocket (2.17) and Mobile (4.48).

## Further Changes to Check In Feature on Pocket

We have added further enhancements to the Check In / Check Out feature on Pocket which makes the version in Pocket 2.17 more robust for devices where location services may be switched off.

The Check In feature has been tested with devices in Airplane Mode and Offline Mode.

We ask that if you are using this feature that you move all your staff to Pocket 2.17.

## Added Search and Filters on Key Screens

We have added more search and filter options to more screens on CC Windows. These include: -

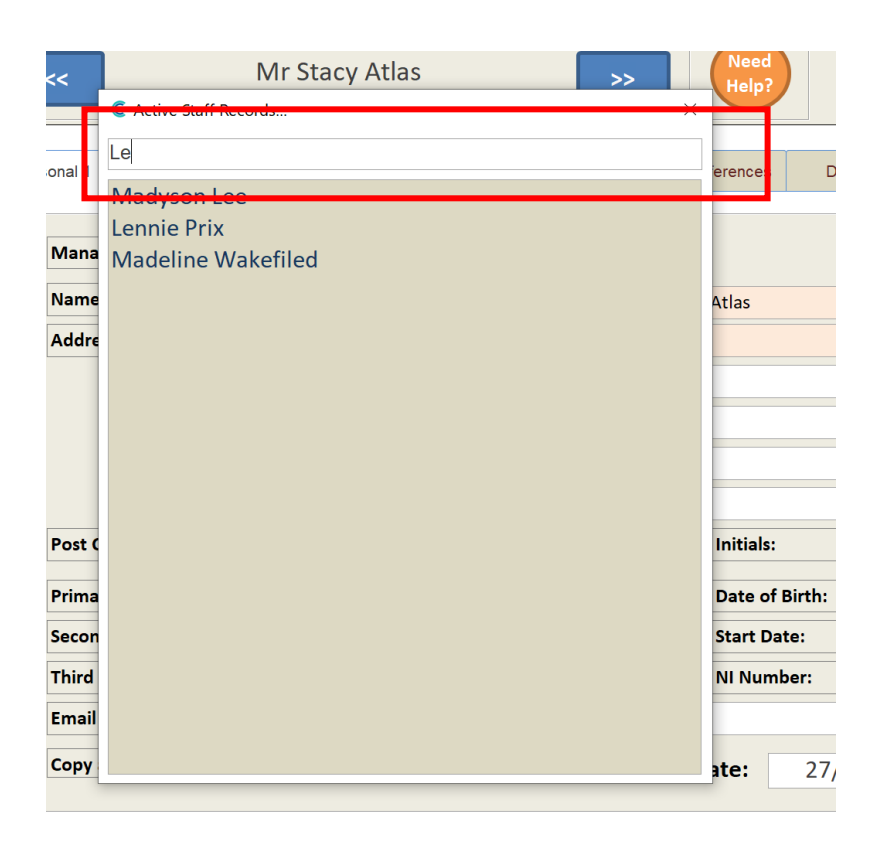

Staff selection screen.

| 08:00 - 16:00       |                                     | 08:00 - 16:00 | Allocation: No Change<br>No Change |
|---------------------|-------------------------------------|---------------|------------------------------------|
|                     | 15:00 - 20:00S<br>Evening Mixed (B) |               | Assignment Shift Allocation Reason |
| 10:00 - 10:30       | 10:00 - 10:30                       | 10:00 - 10:30 | Clear Assignment                   |
| 08:00 - 16:30       |                                     |               |                                    |
|                     |                                     |               | Available Staff - Same CSG         |
|                     | 08:00 - 16:30                       | 08:00 - 16:00 | M Nugent (Cook)                    |
| 16:00 - 22:00S      |                                     |               | J Smith (Cook)                     |
| Evening Mixed (B) 4 |                                     |               | L Smith (Cook)                     |
| 09:00 - 17:00       | 08:00 - 14:00<br>Days Group 1       |               | Other Available Staff - Same Role  |
|                     | 08:00 - 16:00                       | 16:00 - 22:00 | Supports Different CSG             |

Smart Board for Assignments or Allocations.

## Default Shift Indicator on Service User

For a Home Care Type Service user you have a new field called Default Shift Indicator within the Personal Details screen: -

| Active Service Users<br>Jim Sin                                                                                                    | nons - Grou                                                         | nd Floor 1<br>Click for full reside                                      | ent list                                                                                     |                                                                                  | OB: 06/11<br>OA 01/11                        | /1924<br>/2007   | C<br>Chan | lick to<br>Ige Rec | ord                                                                           |                                                                                                    | Need<br>Help?                                             | ptions<br>Screen<br>port | Print Ca<br>Plan | are |
|----------------------------------------------------------------------------------------------------|---------------------------------------------------------------------|--------------------------------------------------------------------------|----------------------------------------------------------------------------------------------|----------------------------------------------------------------------------------|----------------------------------------------|------------------|-----------|--------------------|-------------------------------------------------------------------------------|----------------------------------------------------------------------------------------------------|-----------------------------------------------------------|--------------------------|------------------|-----|
| Title:<br>Gender:<br>Forename:<br>Forename 2:<br>Surname:<br>Prefer to be Known As:<br>Marital Status:<br>Date of Arrival:<br>Date of Birth: | Mrs<br>Male<br>Jim<br>Simons<br>widowed<br>01/11/2007<br>06/11/1924 | × ×                                                                      | Reference 2:<br>Allergies:<br>Special Dietary<br>Needs:<br>Religious Prefe<br>After Death Pr | /<br>erences:<br>references                                                      | 1<br>Penicilli<br>none<br>C of E<br>: Burial | Suffix:          |           |                    | y<br>y                                                                        | Treatment Guide:           Further Details:           Preferred Sex of Carer:           Doctors Surgery:           GP:           Mental Health Doctor:           Funeral Director:           Nationality: | Female<br>Anastacia Low - C<br>Norman Lock and<br>British | are Mana<br>i Son        |                  |     |
| Personal Appearance                                                                                                    |                                                                     | Heigh<br>Eye C<br>Hair C<br>Build:<br>Hair L<br>Eye W<br>Hearin<br>Weigh | t:<br>olour:<br>ength:<br>/ear:<br>ng Aid:<br>t on Admission:<br>e Last Updated:             | 14<br>Green<br>gre/white<br>Small<br>Medium<br>Glasses<br>None<br>56<br>04/02/20 | 17 ( in ce<br>e<br>5.9 ( in Kil<br>21 14:21: | ntimetro<br>los) | es)       |                    | Current<br>Post Co<br>Domicil<br>Key Si<br>Shift I<br>Telep<br>Mobil<br>Email | de:                                                                                                    | • View Direction                                          | 5                        | v                |     |
| <u>Historical Details</u><br>Maiden Name                                                                                                    | :                                                                   |                                                                          |                                                                                              |                                                                                  |                                              |                  | Previou   | is Occupatio       | on: Farr                                                                      | ners Wife                                                                                                    |                                                           |                          |                  |     |
| Further Information                                                                                                    |                                                                     | 604711836                                                                | 4                                                                                            |                                                                                  |                                              |                  |           |                    |                                                                               |                                                                                                    |                                                           |                          |                  |     |

If you set this field to a value, any shifts added to your rota that are allocated to this service user will be appended with this Shift Indicator as long as the shift being added does not already have a Shift Indicator.

Use this feature to help ensure that the correct payroll treatment is applied for any staff who look after specific clients.

### Shift Overlap Warning

We have added a new warning that if a shift is added on the rota assigned to the same staff member (or a role of that staff member) that overlaps another shift, you will receive a warning that will prevent you from saving the shift: -

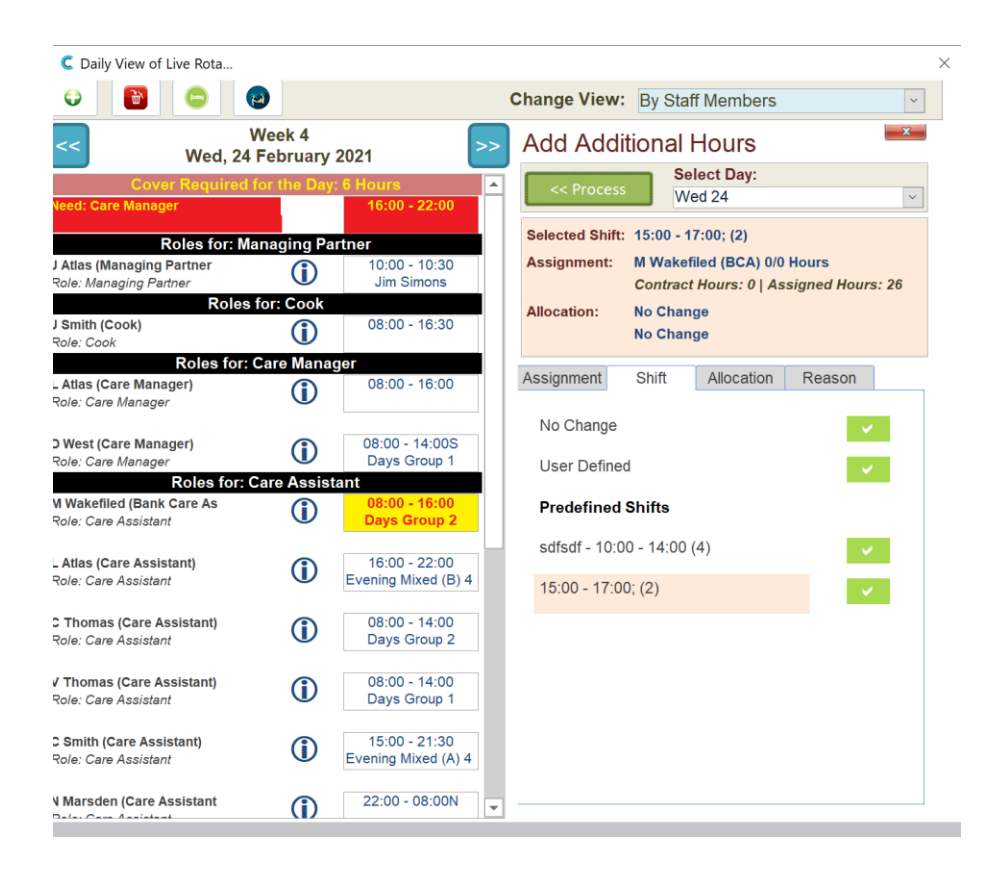

In this example we are trying to add a shift to our live rota (15:00 - 17:00) which overlaps an existing shift (08:00 - 16:00). When we press Process we get the following warning: -

 $\times$ 

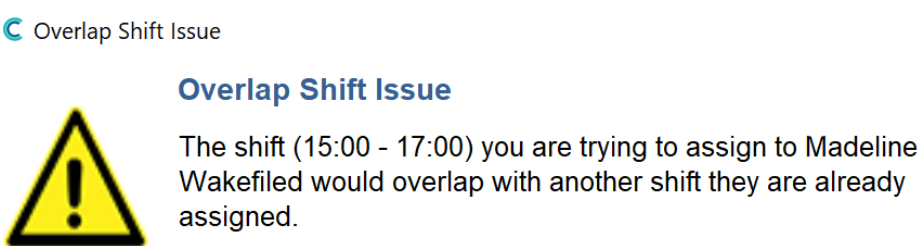

#### The assignment cannot proceed.

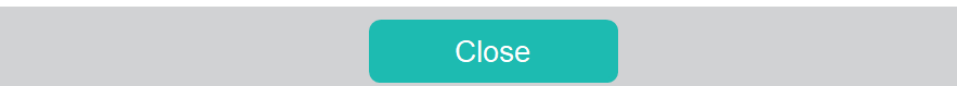

#### Journey Time Warning

There is a new Roster Setting called Enforce Journey Time Check: -

| Roster Configuration Area                                           | Setting Details                                                                                              |
|---------------------------------------------------------------------|----------------------------------------------------------------------------------------------------|
| Welcome Screen<br>Organisation Type<br>Core Settings<br>Staff Roles | Core Roster Settings                                                                                         |
| Holiday Settings<br>Shift Templates                                 | Number of Rota Weeks:         4 Weeks         Changing any of these settings will                            |
| Filter Sets<br>Security Access                                      | Rota Start Day:       Sunday       affect any templates or rota's you have in your system. Only change these |
|                                                                     | Rota First Start Date:         26/09/2010         vitings if you understand what the implications will be!   |
|                                                                     | This means that today is rota week: 4                                                                        |
|                                                                     | Staff Assignment Priority Option: CSG Staff First - Other Staff Second 🗸                                     |
|                                                                     | Force a Reason on ALL Rota Changes: No V                                                                     |
|                                                                     | Display Chargeable Change Option: No 🗸                                                                       |
|                                                                     | Enforce Journey Time Check: Yes 🖌                                                                            |
|                                                                     | Display Shift Overlap Warning: Yes 🖌                                                                         |
|                                                                     | Templates - Auto Processing etc                                                                              |
|                                                                     |                                                                                                    |

When this is switched on (it is off by default), any shifts added or updated that have a service user or CSG allocated, the system will check that the gap between visits is long enough to support the journey time between those visits.

In this example a staff member (J Atlas) has a visit to a client (J Simmons) at 11.00am which is planned to last until 11.30am. We are then trying to add another visit to (A Langhorn) at 12:00pm. As the distance between J Simmons and A Langhorn has a travel time of 55 minutes, but the time gap between the visits is only 30 minutes, you will receive this warning:

|                  | 11:00 - 11:30M<br>Jim Simons                                                                                                 | A  |
|------------------|----------------------------------------------------------------------------------------------------|----|
| 08:0 Cook        | Travel Time Issue                                                                                                    | T. |
|                  | Journey Travel Time Issue                                                                                                    | ٩  |
| ∧                | A visit planned (Jim Simons, PL19 9AG, 11:00 - 11:30M) immediately before this visit would result in a travel time of 55     | c  |
|                  | minutes. This is more than the time gap, plus any allowed tolerance (30 minutes) for the start of this shift (12:00 - 12:30) | J  |
| oles for<br>16:0 | The assignment cannot proceed.                                                                                               | A  |
|                  | Close                                                                                                    | C  |
| 09:0             | Evening Mixed (B) 4 Days Group 2                                                                                             | C  |
|                  |                                                                                                    | C  |

The system will not allow you to enter this visit.

## Add reason for change on rota changes

There are two further settings added to the Roster System: -

| C Your Care Control Roster Settings<br>Roster Configuration Area    | Setting Details                                                                                              | × |
|---------------------------------------------------------------------|----------------------------------------------------------------------------------------------------|---|
| Welcome Screen<br>Organisation Type<br>Core Settings<br>Staff Roles | Core Roster Settings                                                                                         | - |
| Holiday Settings<br>Shift Templates                                 | Number of Rota Weeks:         4 Weeks         Changing any of these settings will                            |   |
| Filter Sets<br>Security Access                                      | Rota Start Day:       Sunday       affect any templates or rota's you have in your system. Only change these | I |
|                                                                     | Rota First Start Date:     26/09/2010     settings if you understand what the implications will be!          | 1 |
|                                                                     | This means that today is rota week: 4                                                                        | d |
|                                                                     | Staff Assignment Priority Option: CSG Staff First - Other Staff Second <                                     |   |
|                                                                     | Force a Reason on ALL Rota Changes: Yes 🖌                                                                    |   |
|                                                                     | Display Chargeable Change Option: Yes V                                                                      |   |
|                                                                     | Display Shift Overlap Warning: Yes ~                                                                         |   |
|                                                                     | Templates - Auto Processing etc                                                                              |   |
|                                                                     |                                                                                                    | - |
|                                                                     | View Help         Cancel Changes         Save Changes                                                        |   |

The first is a setting which will force any changes to the Live Rota, that the user must enter a Reason for that change: -

| C Daily View of Live Rota                                       |                            |                                |                                         | ×                   |
|-----------------------------------------------------------------|----------------------------|--------------------------------|-----------------------------------------|---------------------|
| O 🖸 🖸                                                           | <b>(2)</b>                 |                                | Change View: By Staff M                 | Members ~           |
| << Wed, 24                                                      | Week 4<br>4 February 2021  | >>                             | Quick Adjustmen                         | it                  |
| Cover Required                                                  | l for the Day: 6 Hou<br>16 | rs<br>:00 - 22:00              | << Process                              | Cell Audit          |
| Balaa fari M                                                    | Appaging Portpor           |                                | Current Shift: 08:00 -                  | 16:00               |
| J Atlas (Managing Partner<br>Role: Managing Partner             | 10<br>Ji                   | :00 - 10:30<br>im Simons       | - 15 mins Start Time:                   | 08:00 + 15 mins     |
| Role:<br>J Smith (Cook)<br>Role: Cook                           | s for: Cook                | :00 - 16:30                    | - 15 mins End Time:                     | 16:00 + 15 mins     |
| Roles for<br>Atlas (Care Manager)<br>Role: Care Manager         | : Care Manager             | :00 - 16:00                    | Add Shift Indicator?                    | ~                   |
| <b>) West (Care Manager)</b><br>Role: Care Manager              | 08:<br>Da                  | 00 - 14:00S<br>ays Group 1     | Updated Shift: 08:00 -                  | 16:00 (8 Hours)     |
| Roles for:<br>W Wakefiled (Bank Care As<br>Role: Care Assistant | Care Assistant             | ::00 - 16:00<br>ays Group 2    | Treatment of any F<br>Lose Residual Hor | Residual Hours?:    |
| <b>_ Atlas (Care Assistant)</b><br>Role: Care Assistant         | (i) Evenir                 | ::00 - 22:00<br>ng Mixed (B) 4 | Record Staff Absence                    | Load Smart Board >> |
| C Thomas (Care Assistant)<br>Role: Care Assistant               | () 08<br>Da                | :00 - 14:00<br>ays Group 2     | Record Client Absence                   |                     |
| / Thomas (Care Assistant)<br>Role: Care Assistant               | 08<br>Da                   | ::00 - 14:00<br>ays Group 1    | Reason for Change:                      | Chargeable Change?  |
| <b>C Smith (Care Assistant)</b><br>Role: Care Assistant         | Evenir                     | ::00 - 21:30<br>ng Mixed (A) 4 |                                         |                     |
| N Marsden (Care Assistant                                       | (1) 22:                    | 00 - 08:00N                    |                                         |                     |

If you try and make a change you will be prompted to enter a reason: -

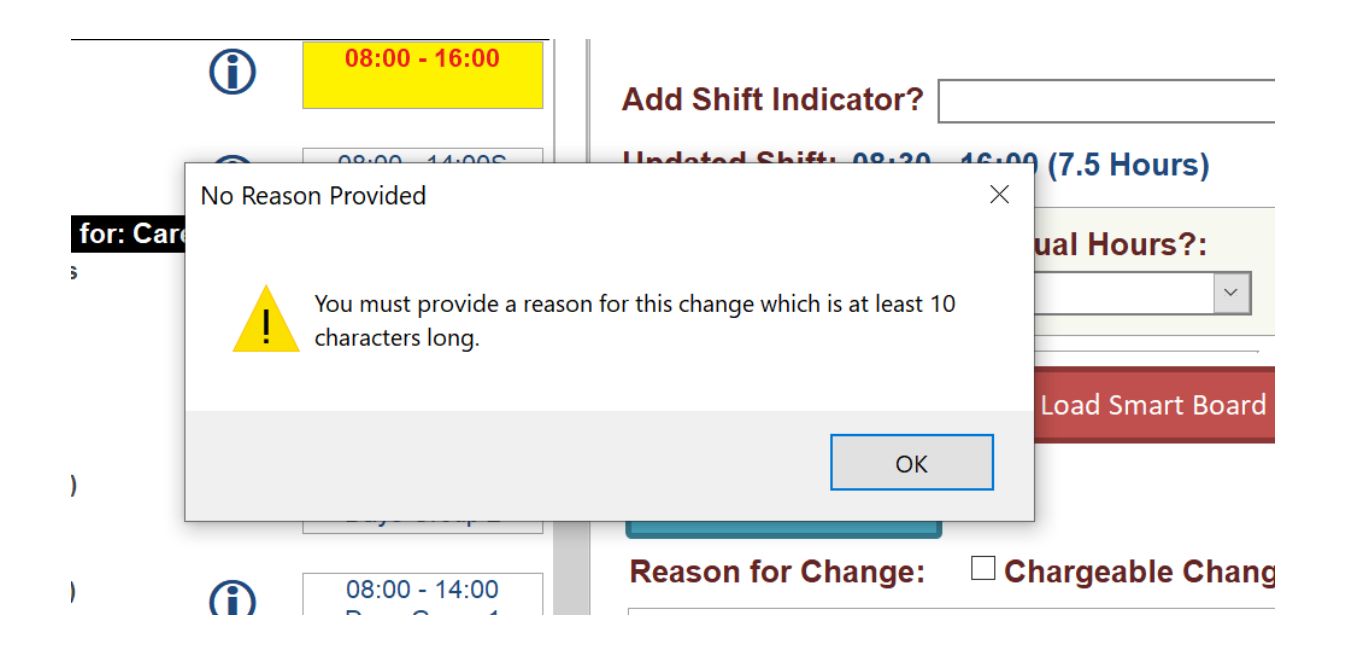

#### Any reason entered can be viewed on the Cell Audit: -

| Roster Audit Detail |             |                 |            |               |             |               |                            |
|---------------------|-------------|-----------------|------------|---------------|-------------|---------------|----------------------------|
| nanged Date         | Changed By  | Change Action   | Week Info. | Rota Details  | Assigned    | AllocName     | General Comments           |
|                     |             |                 | 24/02/2021 | 08:30 - 16:00 | Laura Atlas | No Allocation | Staff member called in and |
| /02/2021 - 14:42:30 | Johny Atlas | UPDATE - INSERT | 4          | 08:30 - 16:00 |             |               | said they would be late.   |
|                     |             |                 |            |               |             |               |                            |
|                     |             |                 | 24/02/2021 | 08:00 - 16:00 | Laura Atlas | No Allocation |                            |
| /02/2021 - 14:42:30 | Johny Atlas | DELETE          | 4          | 08:00 - 16:00 |             |               |                            |
|                     |             |                 |            |               |             |               |                            |
|                     |             |                 | 24/02/2021 | 08:00 - 16:00 | Laura Atlas | No Allocation |                            |
| /12/2020 - 10:09:41 | Johny Atlas | UPDATE - INSERT | 4          | 08:00 - 16:00 |             |               |                            |
|                     |             |                 |            |               |             |               |                            |
|                     |             |                 |            |               |             |               |                            |
|                     |             |                 |            |               |             |               |                            |
|                     |             |                 |            |               |             |               |                            |
|                     |             |                 |            |               |             |               |                            |
|                     |             |                 |            |               |             |               |                            |
|                     |             |                 |            |               |             |               |                            |

There is also a "Chargeable Change" option which you can set on the Roster Settings. If this is set you will see this option on the Reason Screen: -

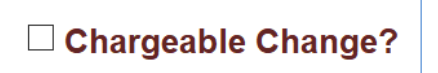

This sets a field on the Rota which can be used for reporting purposes. You can also see this field if it is set on the Cell Audit.